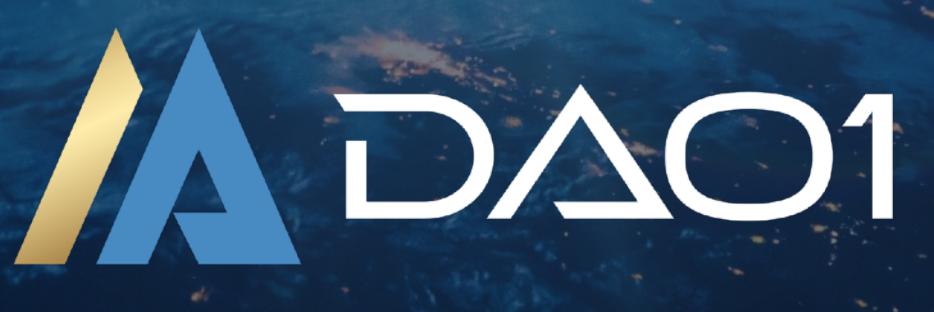

# GUDE USING MOBILE

Register DAO1 Account (Using MetaMask) + Submit KYC Request.

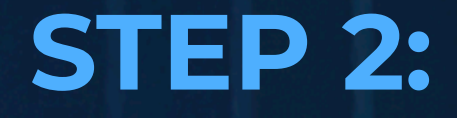

# -Using Mobile-

# Register DAOI Account (Using MetaMask) + Submit KYC Request.

## ABOUT THIS GUIDE

In this guide we are going to show you how to register an account with DAOI using your MetaMask account on your phone, and then submit your KYC Request.

'KYC' stands for 'know your customer' and is a security measure that ensures the person who signed you up is a legitimate person. It prevents identity fraud, duplicate accounts, and ensures DAOI remains a secure platform for all.

Complete the steps in this guide on a desktop computer or laptop (as opposed to on a phone), in the same Google account that your MetaMask account is open in.

#### 1: Open The MetaMask Mobile Browser

The MetaMask app has a built in browser that enables you to interact with dapps directly on your smartphone. We will use this <u>feature to register your DAO1 account and submit your KYC request</u>.

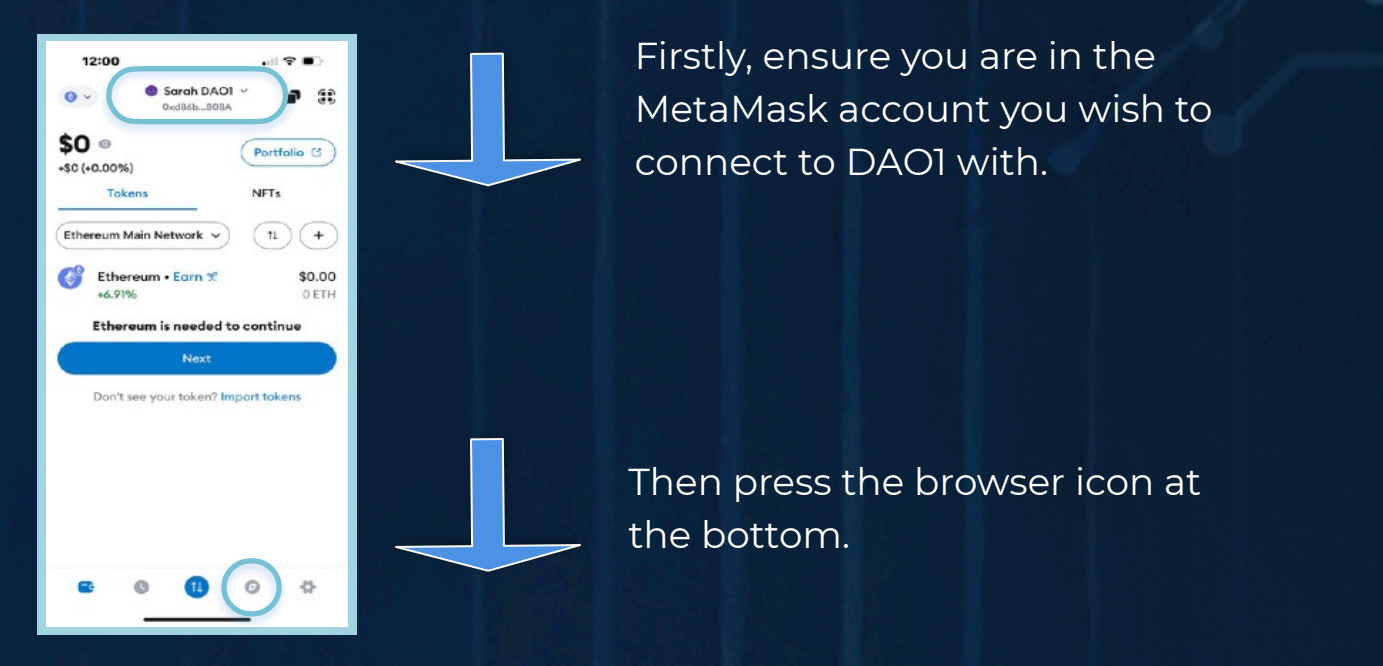

Copy the registration link given to you by your sponsor and paste into the URL bar here. The registration link given to you will look something like this: 10:18 \cdots 🕫 🕢

https://app.dao1.ai/auth/enroll?referral=3256

Except with numbers where the 3256 are.

**IMPORTANT:** NEVER Google and click a random link. Always access DAOI through app.daoI.ai. Scammers create fake sites to trick users into entering their details - falling for one of these can mean losing everything. Stay smart. Stay secure.

#### 2: Register DAO1 Account Using MetaMask

You will land on the '**Registration Steps**' page. Scroll down to Step 2 and press '**Start Here**', then press '**Connect**' under the '**I already have MetaMask' box.** 

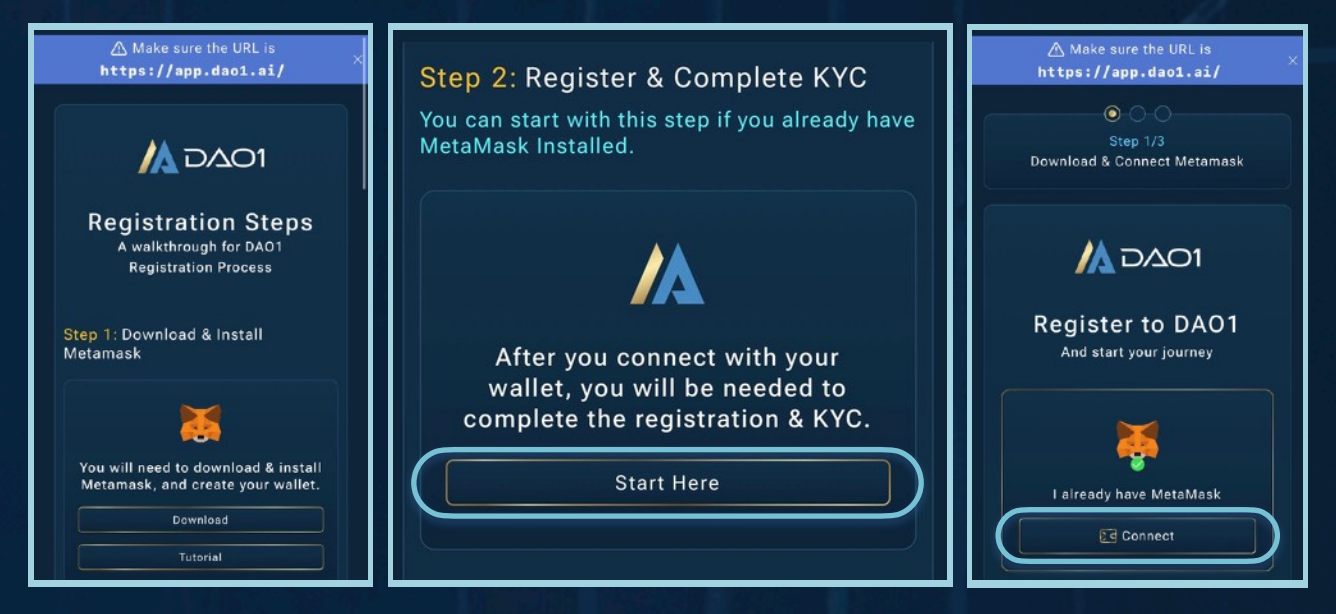

Tap the MetaMask symbol from the '**Connect Wallet**' options. MetaMask will then ask you to allow DAOI to have access to your MetaMask account and networks, press '**Connect**'. You will then be asked to add the Apertum network to MetaMask. This is the network that DAOI operates on - press '**Approve**'.

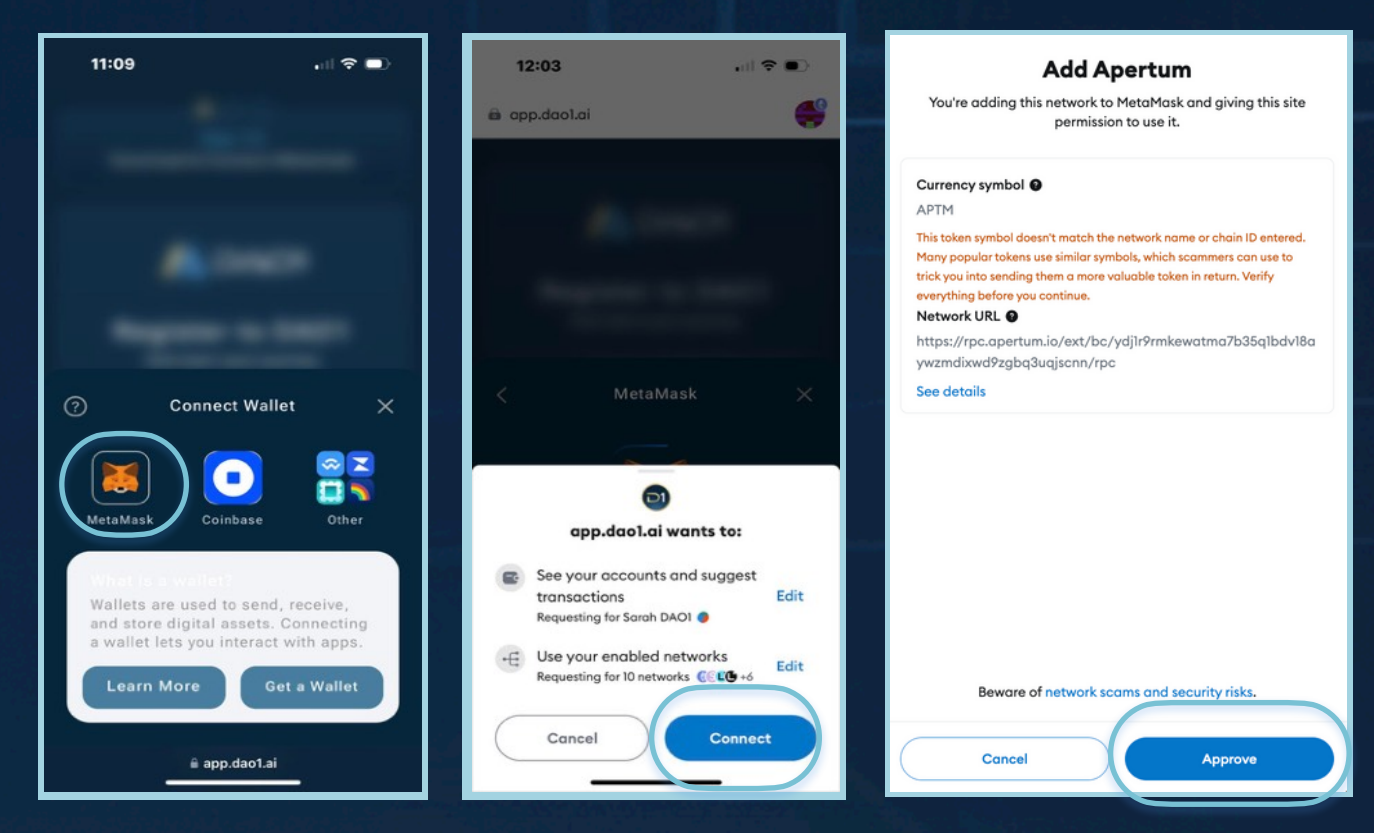

#### 3: Submit KYC ('Know Your Customer')

Your MetaMask wallet will now be connected, and you will be redirected to the personal information page. Enter your personal information, ensuring it matches what is shown on the ID document you will be providing on the next page, then press 'Next'.

On the ID document page enter your date of birth, phone number, and upload requested photographs of your ID document. The front and back photographs are of just your ID, whilst the selfie is you with your ID. Refer to the example below when taking this photo. Then press 'Next'.

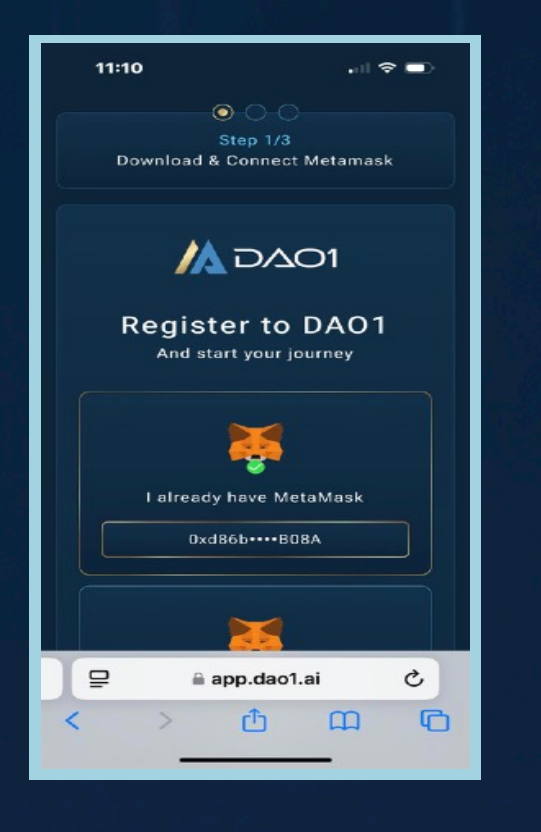

| 11:11                                                                                                    |      |
|----------------------------------------------------------------------------------------------------|------|
| 🖄 Make sure the URL is                                                                                                    |      |
| https://app.dao1.ai/                                                                                                    |      |
|                                                                                                    |      |
| Step 2/3                                                                                                    |      |
| register & KYC                                                                                                    |      |
|                                                                                                    |      |
| M DIACI                                                                                                    |      |
| 8 <b></b> •                                                                                                    |      |
| Personal Info 10 Decument Signature                                                                                                |      |
| Personal Information                                                                                                    |      |
| Enter your personal information beliew to<br>proceed to next step. Couble check if the<br>information that you entered is correct. |      |
| First Name                                                                                                    |      |
| Enter First Name                                                                                                    |      |
| Last Name                                                                                                    |      |
| Enter Last Name                                                                                                    |      |
| Сернау                                                                                                    |      |
| Select Country 🗸 🗸                                                                                                    |      |
| City                                                                                                    |      |
| Enter City                                                                                                    |      |
| Address                                                                                                    |      |
| Enter Address                                                                                                    |      |
| Zip Code                                                                                                    | 68.4 |
| Enter Zip Gode                                                                                                    | -46  |
| Next                                                                                                    |      |
|                                                                                                    |      |
|                                                                                                    |      |
| APP. DADLAT is a bata version - v1.0.60                                                                                            |      |
| DONOITIONS                                                                                                    |      |
| ai app.dozlai                                                                                                    |      |

| 110      | 12                                    | al 🕈 💷)                              |
|----------|---------------------------------------|--------------------------------------|
|          | A Make sure https://epp.              | the URL is<br>.deo1.si/              |
|          |                                       |                                      |
|          |                                       |                                      |
|          | Register                              | & KYC                                |
|          | ۵                                     | ∆01                                  |
|          |                                       |                                      |
| Person   |                                       |                                      |
|          | ID Doc                                | ument                                |
|          | Enter your ID date                    | iment bellow to                      |
| tie      | ish. Double offeck<br>that you enters | if the information<br>of is correct. |
| Date of  |                                       |                                      |
| Ent      |                                       |                                      |
| -        |                                       |                                      |
| Ent      |                                       |                                      |
| Selfie v |                                       |                                      |
| No       | file chozen                           |                                      |
| Front o  |                                       |                                      |
| No       | file chosen                           |                                      |
| Back of  |                                       |                                      |
| No       | file chosen                           |                                      |
| Dacum    | ert Expiration Dat                    | •                                    |
| Ent      | er Document Ex                        | piration Date 🖬                      |
|          | _                                     |                                      |
|          | Net                                   |                                      |
|          |                                       |                                      |
|          |                                       | ack                                  |
|          |                                       |                                      |
|          |                                       |                                      |
|          |                                       |                                      |

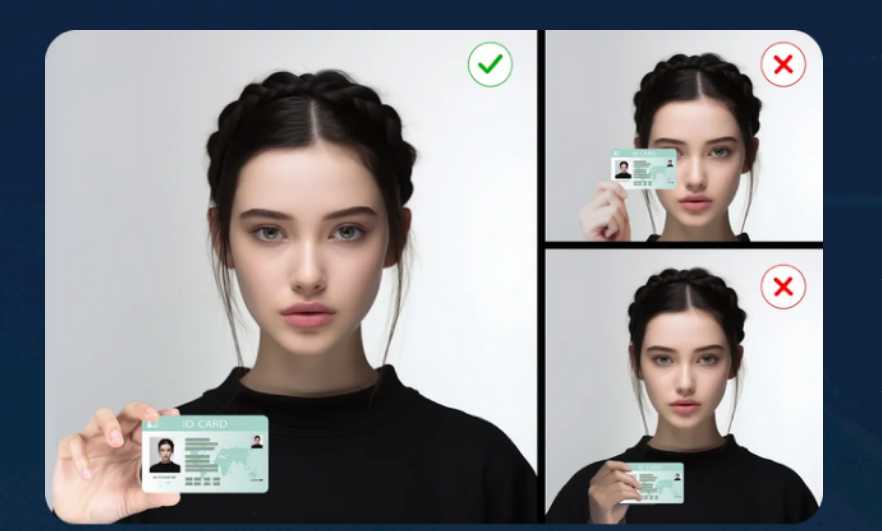

Make sure your ID is clear, that you're not covering any of it with your fingers, that there are no reflections on your ID, and that your ID is not covering your face.

#### 4: Sign Your KYC Request

You will now sign your KYC request using your connected MetaMask wallet. Press the 'Sign' button, and a signature request will be pop up from your MetaMask account - press 'Confirm'. The signature window will now read as 'Signature OK'. Press the 'Create KYC' button.

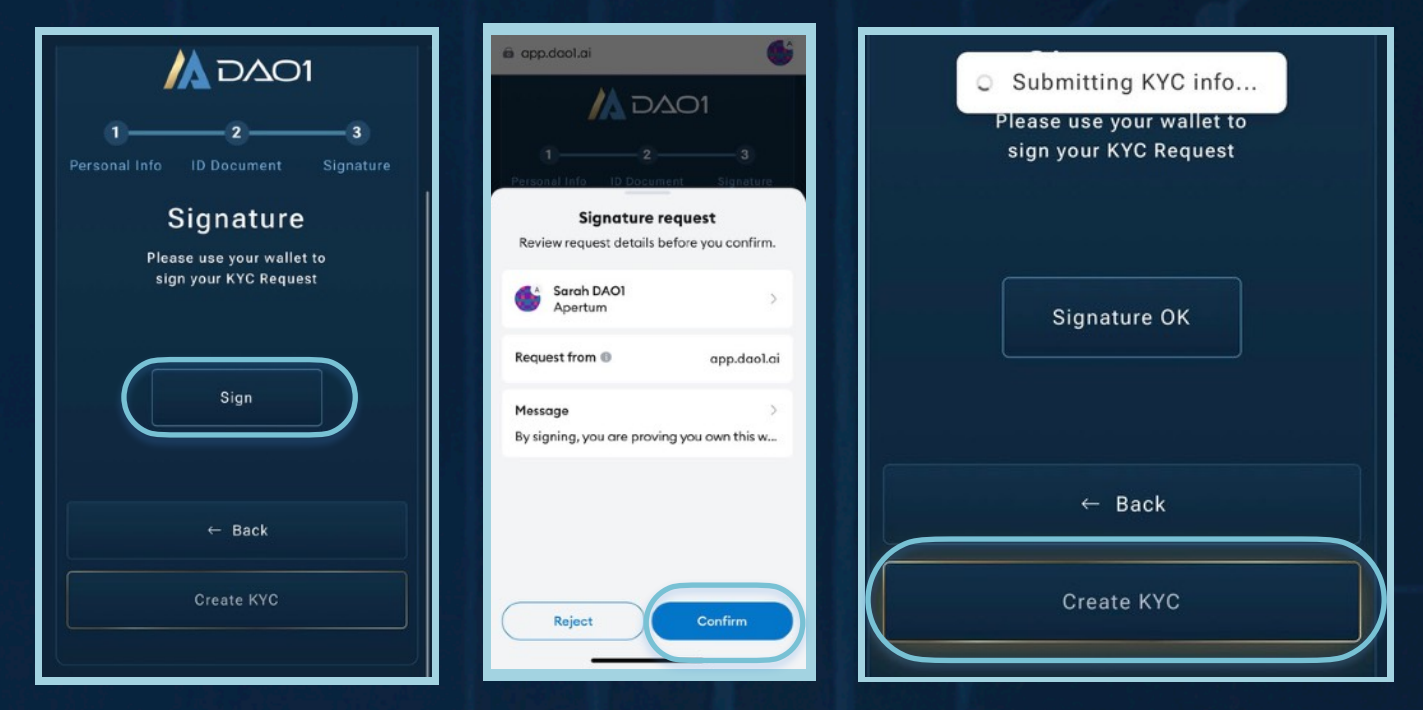

Your KYC request has now been successfully sent. If you press 'Login' now, you will see your KYC Status as 'Pending Approval'.

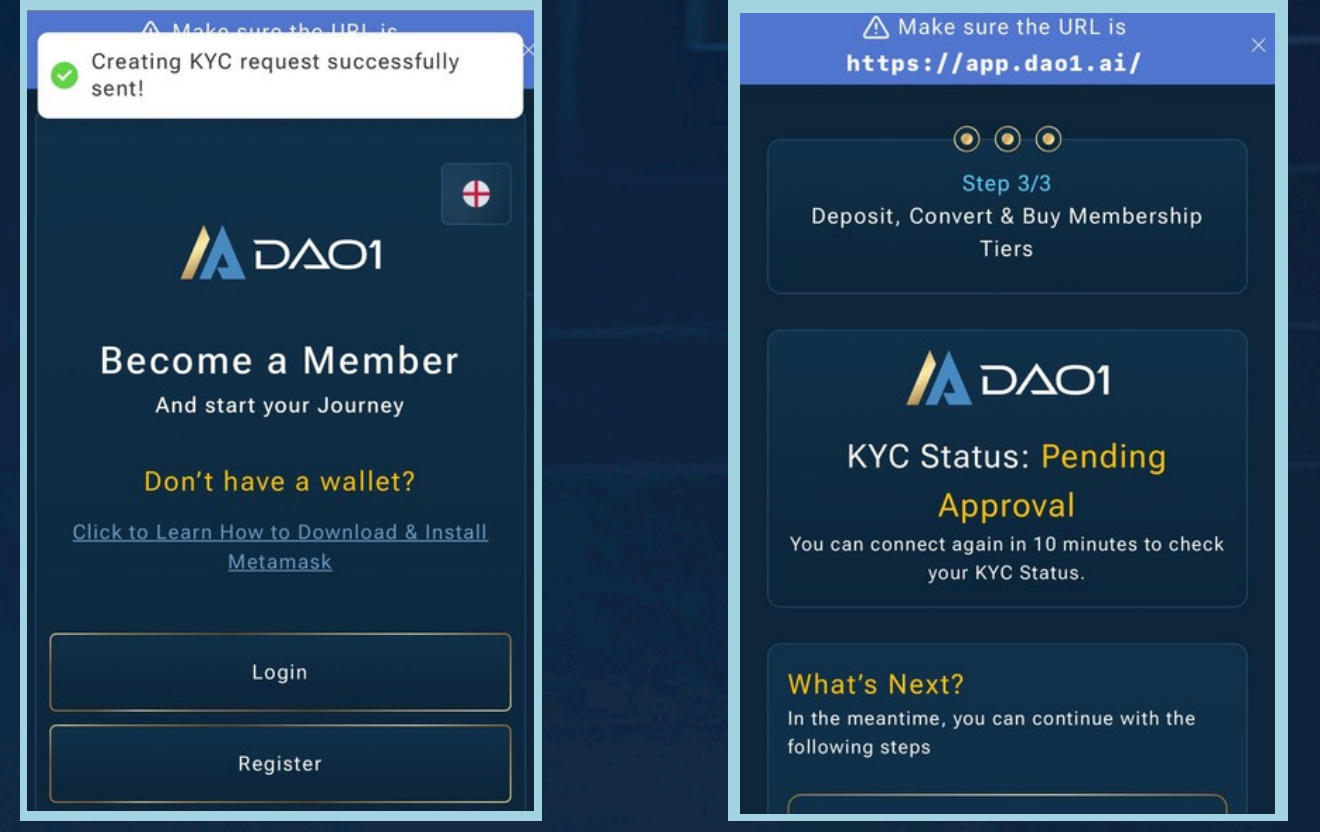

**NOTE:** DID NFT creation will occur automatically when KYC is approved (within a few minutes of approval).

Whilst you are waiting for approval, familiarise yourself with the next steps by watching the tutorials further down on your 'Pending Approval' page.

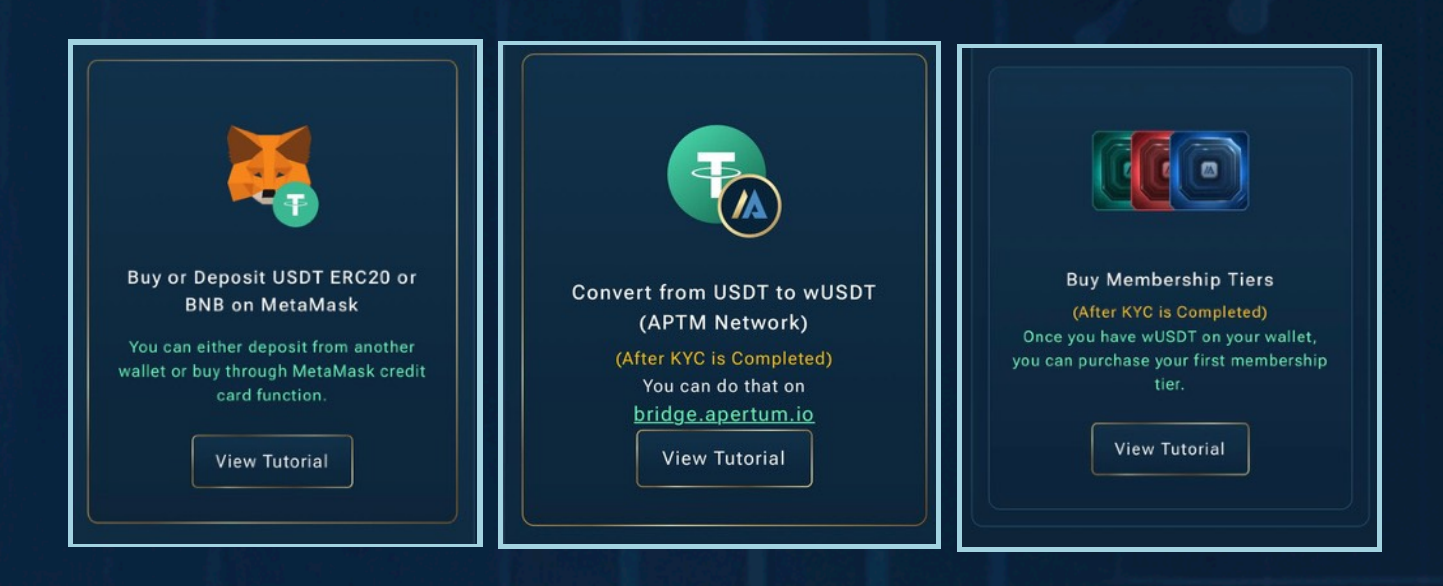

Once your KYC is approved, you will be able to login to your DAO1 account using your MetaMask wallet. You can then proceed to the next guides, where you can buy crypto in your MetaMask account, bridge from there to your DAO1 account, and subscribe as an Active Member and purchase a Membership Tier from the store.

## DISCLAIMER

This resource has been created to assist you.

However, it is essential to understand that all opportunities come with risks. We encourage you to make informed, responsible decisions and take 100% ownership of your actions.

As a general rule, if an opportunity makes you lose sleep, it may be a sign that you're overextending yourself. Always evaluate the risk versus reward and consider all possible scenarios so you can move forward and thrive.

Be sure to thoroughly read and understand all terms and conditions, as they are crucial to making informed choices.

Please note, we do not own or control the technologies or platforms referenced in this guide. We are affiliates participating in various programs and platforms at our own risk.

For any questions please contact the person who shared this resource with you, or reach out directly to the platform for further assistance.